| Instructivo       | Manual d | e Usuario para Dispensa  | ación de Meo | dicamentos Amb   | ulatorios |         |     |
|-------------------|----------|--------------------------|--------------|------------------|-----------|---------|-----|
| Fecha de creación | 11-09-19 | Fecha de última revisión | N/A          | Fecha de versión | 11-09-19  | Versión | 1.0 |

## 1. OBJETIVO

 Este manual tiene como objetivo que el usuario pueda conocer las múltiples funcionalidades del Portal Web, creado para realizar las dispensaciones de medicamentos ambulatorios de nuestros afiliados.

## 2. DESCRIPCIÓN DEL PROCESO

**1.** Ingrese a nuestra página web <u>www.mapfresaludars.com.do</u>, y en el menú de la Oficina Virtual, seleccione "Farmacias", para acceder a nuestro Autorizador de Medicamentos.

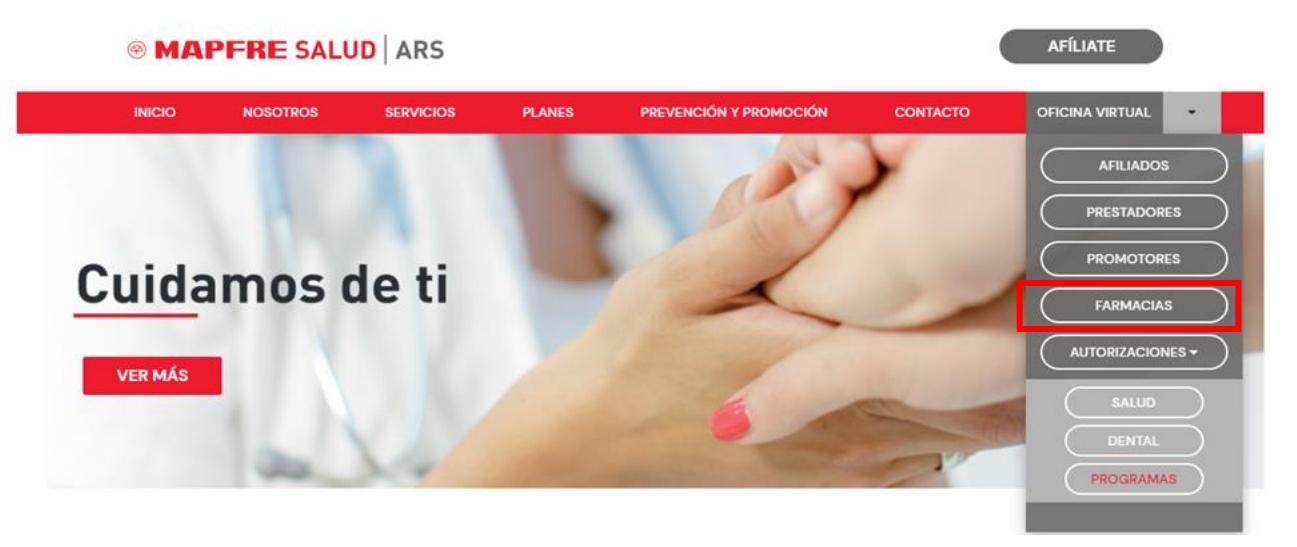

2. Digite su nombre de usuario y contraseña y pulse el botón "Iniciar Sesión".

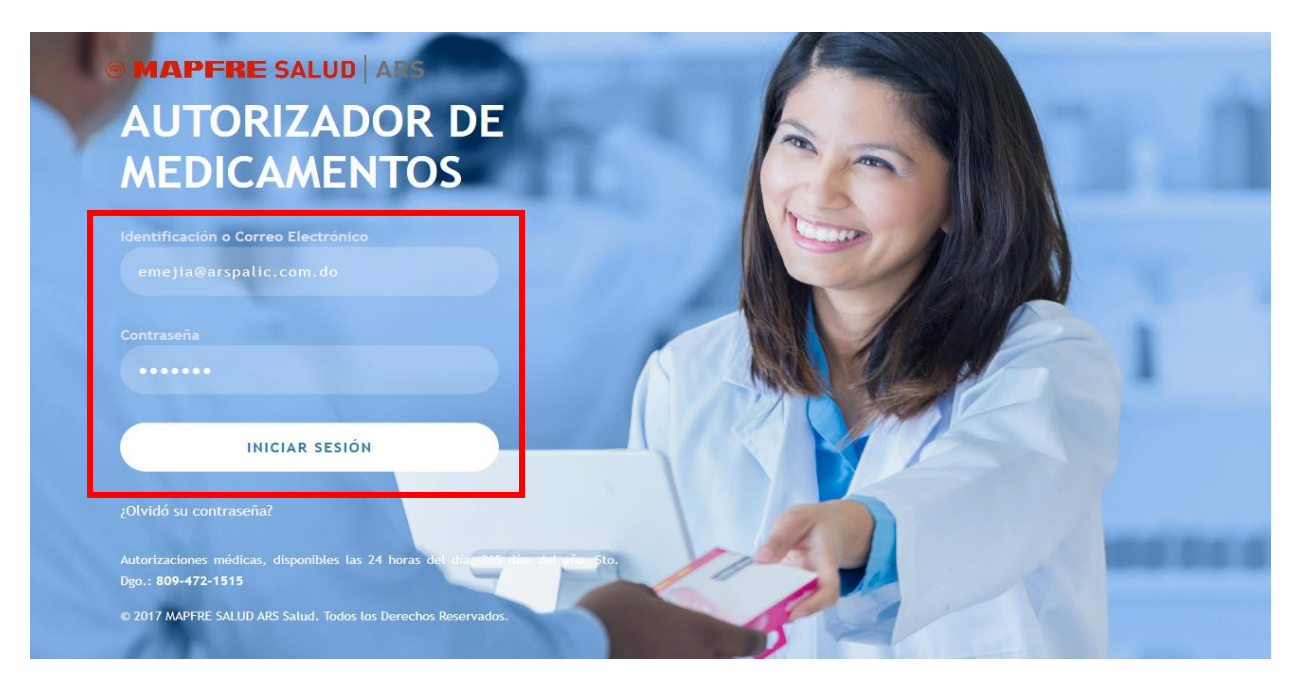

IN-PS/004

| Instructivo       | Manual d | e Usuario para Dispensa  | ación de Mec | licamentos Amb   | ulatorios |         |     |
|-------------------|----------|--------------------------|--------------|------------------|-----------|---------|-----|
| Fecha de creación | 11-09-19 | Fecha de última revisión | N/A          | Fecha de versión | 11-09-19  | Versión | 1.0 |

- 3. Afiliado solicita dispensación de medicamentos.
- 4. Dependiente de Farmacia solicita indicación, carné y cédula del afiliado que va a recibir el servicio.
- 5. Consulta inventario de medicamentos en sistema interno.
  - 5.1. Si el medicamento está disponible: continúa en paso 6.
  - 5.2. *Si el medicamento no está disponible:* informa y despide según protocolo de atención. Finaliza Proceso.
- 6. Se asegura que la receta cumpla con los requisitos establecidos.
  - 6.1. *Si la indicación cumple con los requisitos:* Continúa en paso 7.
  - 6.2. *Si la indicación no cumple con los requisitos*: informa y despide según protocolo. Finaliza Proceso.

## Sección Autorizaciones

7. En el menú principal, pulse "Autorizar".

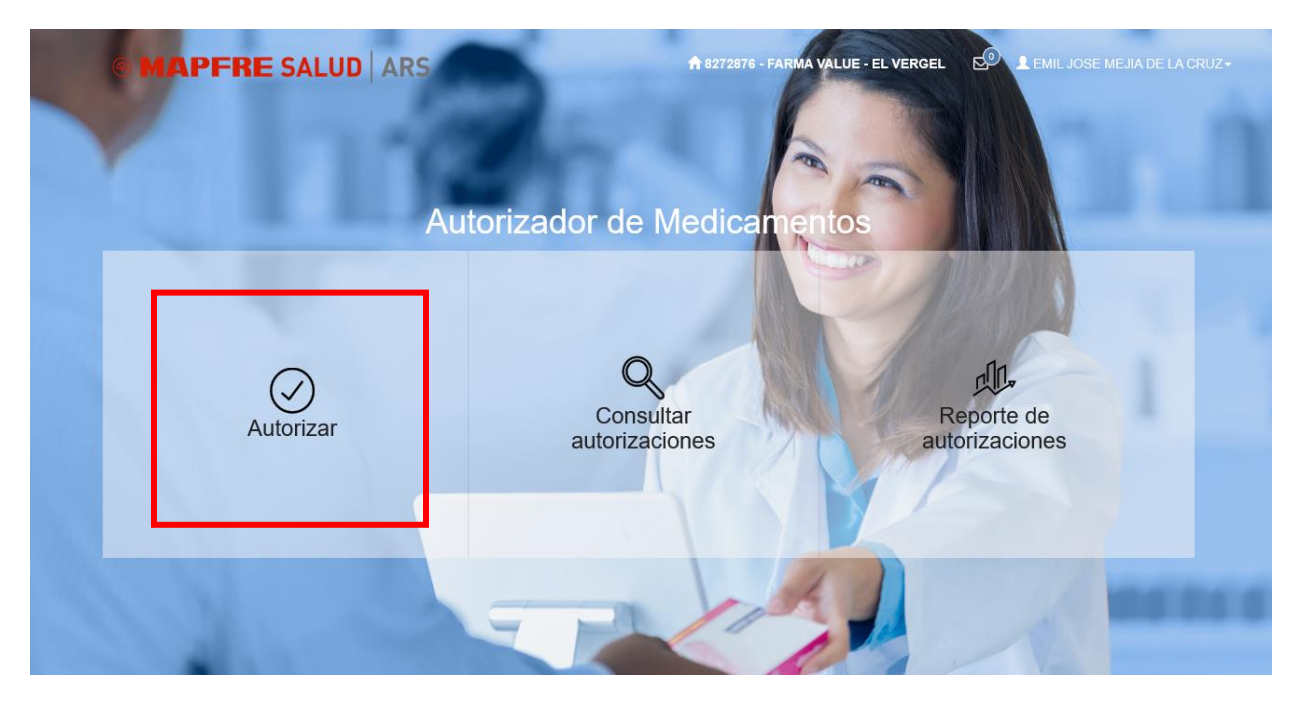

IN-PS/004

| Instructivo       | Manual d | e Usuario para Dispensa  | ación de Mec | licamentos Amb   | ulatorios |         |     |
|-------------------|----------|--------------------------|--------------|------------------|-----------|---------|-----|
| Fecha de creación | 11-09-19 | Fecha de última revisión | N/A          | Fecha de versión | 11-09-19  | Versión | 1.0 |

**8.** En la pestaña "Afiliado" de la pantalla de "Autorizaciones", digite el Número de Afilado o Cédula en el campo correspondiente y pulse "Siguiente".

|          | Autorizaciones<br>Registro de Autorizaciones |             |                         | Autoriz<br>Registro de | <b>zaciones</b><br>Autorizaciones                                                        |             |
|----------|----------------------------------------------|-------------|-------------------------|------------------------|------------------------------------------------------------------------------------------|-------------|
| AFILIADO | FORMA RECETA                                 | TIPO RECETA | AFILIADO                | FORM.                  | A RECETA                                                                                 | TIPO RECETA |
|          | Q Número Afiliado / Céd                      | lula-       | EMIL JOSE MEJIA<br>CRUZ | Q<br>DE LA             | Número Afilado / Cédula<br>5780426<br>Sexo<br>MASCULINO<br>Identificación<br>22400046797 | Edød<br>35  |
|          |                                              | SIGUIENTE   |                         |                        |                                                                                          | SIGUI       |

**9.** En la pantalla de "Autorizaciones", pestaña "Forma Receta", seleccione la forma de receta correspondiente. Continúa en paso 10.

| and the second second se | and the second second se |             |
|----------------------------------------------------------------------------------------------------|----------------------------------------------------------------------------------------------------|-------------|
|                                                                                                    | Autorizaciones<br>Registro de Autorizacion                                                                                                    | es          |
| AFILIADO                                                                                                    | FORMA RECETA                                                                                                    | TIPO RECETA |
|                                                                                                    | RECETA ORIGINAL RECE                                                                                                    | ETA COPIA   |
| ATRÁS                                                                                                    |                                                                                                    |             |

**9.1** De acuerdo a la forma de la receta , el sistema validará la fecha de la indicación confirmando en ambos casos que no exceda el tiempo de validez. Continúa en paso 10.

| Instructivo       | Manual d | e Usuario para Dispensa  | ación de Meo | dicamentos Amb   | ulatorios |         |     |
|-------------------|----------|--------------------------|--------------|------------------|-----------|---------|-----|
| Fecha de creación | 11-09-19 | Fecha de última revisión | N/A          | Fecha de versión | 11-09-19  | Versión | 1.0 |

| and the second second                        |                                                                                                    |  |  |  |  |  |  |  |  |
|----------------------------------------------|----------------------------------------------------------------------------------------------------|--|--|--|--|--|--|--|--|
| Autorizaciones<br>Registro de Autorizaciones |                                                                                                    |  |  |  |  |  |  |  |  |
| AFILIADO                                     | FORMA RECETA       TIPO RECETA         Válida para medicamentos indicados por más de un mes (uso continuo).       Image: Content of the second second s |  |  |  |  |  |  |  |  |
| ATRÁS                                        |                                                                                                    |  |  |  |  |  |  |  |  |

**10.** En la pantalla de "Autorizaciones", pestaña "Tipo Receta", selecciona el tipo de receta que corresponda (consulta, emergencia, dispensario/hospital fuera de la red).

|          | Autorizaciones<br>Registro de Autorizaciones |             |
|----------|----------------------------------------------|-------------|
| AFILIADO | FORMA RECETA                                 | TIPO RECETA |
| CONSULTA | EMERGENCIA                                   | PSP         |
| ATRÁS    |                                              |             |

IN-PS/004

| Instructivo       | Manual d | e Usuario para Dispensa  | ación de Mec | licamentos Amb   | ulatorios |         |     |
|-------------------|----------|--------------------------|--------------|------------------|-----------|---------|-----|
| Fecha de creación | 11-09-19 | Fecha de última revisión | N/A          | Fecha de versión | 11-09-19  | Versión | 1.0 |

11. Una vez seleccione el "Tipo de receta", el sistema solicitará insertar la "Fecha de la indicación". De acuerdo al tipo de receta que hayas seleccionado, el sistema validará automáticamente la vigencia de la misma.

| ARS      | Fecha de la receta  | 2876 - FARMA VALUE - EL VERGEL | ARS     | Fecha de la receta                                                                                                    | 6 - FARMA VALUE - EL VERGEL |
|----------|---------------------|--------------------------------|---------|----------------------------------------------------------------------------------------------------|-----------------------------|
|          | Fecha de la receta: |                                |         | Fecha de la recetar<br>20/10/2020                                                                                                    |                             |
| CONSULTA | ACEPTAR CERRAR      | PGP                            | AFLIADO | Su         Mo         Tu         We         Th         Fr         Sa           27         28         29         30         1         2         3           4         5         6         7         8         9         10           11         12         13         14         15         16         17           18         19         20         21         22         23         24           25         26         27         28         29         30         31           1         2         3         4         5         6         7 | TIPO RECETA                 |
| ATRÁS    |                     |                                | ATRÁS   |                                                                                                    | _                           |

**12.** En la pantalla "Dispensación de Medicamentos", complete la sección "Datos del Comprador" con las informaciones requeridas. Colocar la cedula y un teléfono de la persona que está retirando los medicamentos.

| DISPENSACIÓN DE MED           | ICAMENTOS             |   |                 |           |                  |        | Ċ          | ×  |
|-------------------------------|-----------------------|---|-----------------|-----------|------------------|--------|------------|----|
|                               | 🛓 Datos del comprador |   |                 |           |                  |        |            |    |
|                               | Tipo identificación*  |   | Identificación* |           | Número tel       | éfono* |            |    |
|                               | Cédula                | ~ | 22400046797     |           | (809) 555        | -4444  |            |    |
|                               |                       |   |                 |           |                  |        |            |    |
| EMIL JOSE MEJIA<br>DE LA CRUZ | A PSS Remitente       |   |                 |           |                  |        |            |    |
| Identificación<br>22400046797 |                       |   |                 |           |                  |        |            |    |
|                               | 🖨 Medicamentos        |   |                 |           |                  |        |            |    |
|                               | Medicamento           |   | Dosis diaria    | Cant días | Cant a dispensar | Precio |            | Ŵ  |
| ORIGINAL                      |                       |   |                 |           |                  |        | _          |    |
| CONSULTA                      | DISPENSACIÓN PARCIAL  |   |                 |           |                  |        | IEDICAMENT | os |
| 20/10/2020                    |                       |   |                 |           |                  |        |            |    |

IN-PS/004

| Instructivo       | Manual d | e Usuario para Dispensa  | ación de Mec | licamentos Amb   | ulatorios |         |     |
|-------------------|----------|--------------------------|--------------|------------------|-----------|---------|-----|
| Fecha de creación | 11-09-19 | Fecha de última revisión | N/A          | Fecha de versión | 11-09-19  | Versión | 1.0 |

13. En la pantalla "Autorización dispensación de medicamentos", complete la sección "PSS Remitente", digitando el nombre del médico prescriptor de la receta/indicación. Siempre escoger de la lista que le despliega el sistema, solo cuando no esté en el listado, se debe completar la digitación del PSS remitente.

| DISPENSACIÓN DE MED | DICAMENTOS                |        |                 |           |                  |         | 5             | ×  |
|---------------------|---------------------------|--------|-----------------|-----------|------------------|---------|---------------|----|
|                     | Latos del comprador       |        |                 |           |                  |         |               |    |
|                     | Tipo identificación*      |        | Identificación* |           | Número te        | léfono* |               |    |
|                     | Cédula                    | $\sim$ | 22400046797     |           | (809) 555        | 5-4444  |               |    |
|                     |                           |        |                 |           |                  |         |               |    |
| EMIL JOSE MEJIA     | B PSS Remitente*          |        |                 |           |                  |         |               |    |
| DE LA CRUZ          | MANUEL JOSE MEJIA MARQUEZ |        |                 |           |                  |         |               |    |
| O Identificación    |                           |        |                 |           |                  |         |               |    |
| 22400046797         | (E) Medicamentos          |        |                 |           |                  |         |               |    |
|                     |                           |        |                 |           |                  |         |               |    |
|                     | Medicamento               |        | Dosis diaria    | Cant días | Cant a dispensar | Precio  | _             | -  |
| ORIGINAL            |                           |        |                 |           |                  |         | ×             |    |
|                     |                           |        |                 |           |                  |         |               |    |
|                     |                           |        |                 |           |                  | _       |               |    |
|                     | DISPENSACIÓN PARCIAL      |        |                 |           |                  | AUTORIZ | AR MEDICAMENT | os |
| CUNSULIA            |                           |        |                 |           |                  |         |               |    |
| 20/10/2020          |                           |        |                 |           |                  |         |               |    |

14. En la pantalla "Autorización dispensación de medicamentos", complete la sección "Medicamentos", digitando el nombre del medicamento, así como el detalle correspondiente a la posología del medicamento (dosis diaria, cantidad a dispensar, cantidad días, precio). Debe tener en cuenta siempre la presentacion del medicameto seleccionado, la dosis diaria, asi como la cantidad indicanda por el medico, para definir la cantidad a dipensar.

| Instructivo       | Manual d | Manual de Usuario para Dispensación de Medicamentos Ambulatorios |     |                  |          |         |     |  |
|-------------------|----------|------------------------------------------------------------------|-----|------------------|----------|---------|-----|--|
| Fecha de creación | 11-09-19 | Fecha de última revisión                                         | N/A | Fecha de versión | 11-09-19 | Versión | 1.0 |  |
|                   |          |                                                                  |     |                  |          |         |     |  |

| DISPENSACIÓN DE ME                                      | DICAMENTOS               |                       |                              | <b>x</b> C       |
|---------------------------------------------------------|--------------------------|-----------------------|------------------------------|------------------|
|                                                         | Latos del comprador      |                       |                              |                  |
|                                                         | Tipo identificación*     | Identificación*       | Número teléfono*             |                  |
|                                                         | Cédula                   | ~ 22400046797         | (809) 555-4444               |                  |
|                                                         |                          |                       |                              |                  |
| EMIL JOSE MEJIA                                         | PSS Remitente*           |                       |                              |                  |
| DE LA CRUZ                                              | MANUEL JOSE MEJIA MARQU  | EZ                    |                              |                  |
| <ul> <li>Identificación</li> <li>22400046797</li> </ul> |                          |                       | -                            |                  |
|                                                         | 🖻 Medicamentos           |                       |                              |                  |
|                                                         | Medicamento              | S Dosis diaria Cant d | lías Cant a dispensar Precio |                  |
|                                                         | PONSTAN 500 MG TABS X DI | ET 1(PFIZER)[59970] 1 | 5 5                          | 50 🔽 🏦           |
| ORIGINAL                                                |                          |                       |                              |                  |
|                                                         |                          |                       |                              |                  |
|                                                         |                          |                       | AUTOR                        |                  |
| CONSULTA                                                | DISPERSION PARODIC       |                       |                              | DAR MEDICAMENTOS |
| 20/10/2020                                              |                          |                       |                              |                  |
| 20/10/2020                                              |                          |                       |                              |                  |

**15.** Luego de indicar el precio del medicamentos se debe Clik en boton agregar y sistema validará de forma automatica la cobertura del medicamento, ademas habilitará el campo para incluir otro medicamentos si fuera necesario.

### B PSS Remitente\*

MANUEL JOSE MEJIA MARQUEZ

| 🛱 Medicamentos                             |              |           |                  |           |            |          |
|--------------------------------------------|--------------|-----------|------------------|-----------|------------|----------|
| Medicamento                                | Dosis diaria | Cant días | Cant a dispensar | Precio    |            | Ŵ        |
| PONSTAN 500 MG TABS X DET 1(PFIZER)[59970] | 1            | 5         | 5                | 5         | 0 🛍        | <b>A</b> |
| DISPENSACIÓN PARCIAL                       |              |           |                  | AUTORIZAR | MEDICAMENT | ros      |

IN-PS/004

| Instructivo       | Manual d | e Usuario para Dispensa  | ación de Meo | licamentos Amb   | ulatorios |         |     |
|-------------------|----------|--------------------------|--------------|------------------|-----------|---------|-----|
| Fecha de creación | 11-09-19 | Fecha de última revisión | N/A          | Fecha de versión | 11-09-19  | Versión | 1.0 |

15.1. Automáticamente volverás a la pantalla de "Dispensación de Medicamentos"; en seguida, pulsa el botón "Autorizar Medicamentos".

|                            | Tipo identificación*              | Identificación* |           | Número teléfono*        |                   |      |
|----------------------------|-----------------------------------|-----------------|-----------|-------------------------|-------------------|------|
|                            | Cédula                            | 22400046797     |           | (809) 555-4444          |                   |      |
| IIL JOSE MEJIA             | & PSS Remitente                   |                 |           |                         |                   |      |
| LA CRUZ                    | MANUEL JOSE MEJIA MARQUEZ         |                 |           |                         |                   |      |
| dentificación<br>100046797 |                                   |                 |           |                         |                   |      |
|                            | 🗐 Medicamentos                    |                 |           |                         |                   |      |
|                            | Medicamento                       | Dosis diaria    | Cant días | Cant a dispensar Precio |                   |      |
|                            | I                                 |                 |           |                         | × .               | Û    |
| GRIGINAL                   | DONSTAN 500 MG TABS Y DET 1/DEIZE | ED/[50070] 1    | 5         | 5                       | 50 🏦              |      |
|                            |                                   | ck)[39970]      | 2         |                         |                   |      |
| CONSULTA                   |                                   |                 |           |                         |                   |      |
| CONSDEIA                   | DISPENSACIÓN PARCIAL              |                 |           | л                       | TORIZAR MEDICAME  | NTOS |
| CONSULTA                   | DISPENSACIÓN PARCIAL              |                 |           | л                       | ITORIZAR MEDICAME | NTOS |

**16.** El sistema mostrará un resumen de la autorización, con el detalle de los medicamentos seleccionados, monto reclamado, monto autorizado y monto a pagar por el afiliado. A continuación, pulsa el botón "Procesar", para generar el número de autorización.

| Res | sumen de Autorización       |                 |                  |                |
|-----|-----------------------------|-----------------|------------------|----------------|
| #   | Medicamento                 | Monto Reclamado | Monto Autorizado | Monto Afiliado |
| 1   | PONSTAN 500 MG TABS X DET 1 | 20.00           | 16.00            | 4.00           |
|     |                             |                 | Total Reclamado  | 20.00          |
|     |                             |                 | Total Autorizado | 16.00          |
|     |                             |                 | Total Afiliado   | 4.00           |
|     |                             |                 |                  |                |
|     | ATRAS                       |                 |                  | PROCESAR       |

| Instructivo       | Manual d | e Usuario para Dispensa  | ación de Mec | licamentos Ambi  | ulatorios |         |     |
|-------------------|----------|--------------------------|--------------|------------------|-----------|---------|-----|
| Fecha de creación | 11-09-19 | Fecha de última revisión | N/A          | Fecha de versión | 11-09-19  | Versión | 1.0 |

17.1. A continuación, el sistema le presentará su "Número de autorización"; pulse "Imprimir dispensación parcial", si aplica; posteriormente, pulse el botón "Imprimir autorización" para generar la hoja de "Reclamación de Pago por Servicio". Solicite la firma del Afiliado y coloque su firma y sello de Prestador de Salud.

| 2020-95-293581                                                                                                    | 3                                 |
|----------------------------------------------------------------------------------------------------|-----------------------------------|
| Proceso completado satisfactoriamente.                                                                            |                                   |
|                                                                                                    |                                   |
|                                                                                                    | IPRIMIR AUTORIZACIÓN ARCHIVO(TXT) |
|                                                                                                    |                                   |
| 7 MAPFRE SALUD ARS                                                                                                |                                   |
| RECLAMACIÓN DE PAGO POR                                                                                           |                                   |
| SERVICIOS<br>AUTORIZACIÓN :2020-95-2935813                                                                        |                                   |
| TIPO RECETA : CONSULTA                                                                                            |                                   |
| PECHA 121/10/2020                                                                                                 |                                   |
| FBCBA                                                                                                    |                                   |
| IMPRESIÓN TEL/10/2020 IIIIO                                                                                       |                                   |
| CARNÉ : 5750427                                                                                                   |                                   |
| AFILIADO : ENIL JOSE NEJIA DE                                                                                     |                                   |
| PARENTESCO ; TITULAR                                                                                              |                                   |
| SEEO : HASCULINO                                                                                                  |                                   |
| EDAD 135<br>TELÉPONO 10035154414                                                                                  |                                   |
| RECLAMANTE : FARMA VALUE - EL<br>VERGEL (2272076)                                                                 |                                   |
| REMITENTE MANUEL JOSE MEJIA<br>MARODEI                                                                            | -                                 |
|                                                                                                    |                                   |
| PONSTAN 500 MD TARS X DRT 1<br>59970 (5) 20.00 16.00                                                              |                                   |
| TOTALES (1)                                                                                                    |                                   |
| ABS 16.00                                                                                                    | 3                                 |
| Afiliado 4.00                                                                                                    | 1                                 |
| Autorizo el prestedor de<br>servicios de salud a<br>suministrer le información<br>requerida por MAPTRE SALUD ARS. | 5                                 |
| USUARIO:<br>EMIL JOSE HEJIA DE LA CRUZ                                                                            | _                                 |
| FIREA AFILIADO                                                                                                    |                                   |
| FIDMA/SELLO DRESTADOR                                                                                             |                                   |

| Instructivo       | Manual d | e Usuario para Dispensa  | ación de Meo | dicamentos Amb   | ulatorios |         |     |
|-------------------|----------|--------------------------|--------------|------------------|-----------|---------|-----|
| Fecha de creación | 11-09-19 | Fecha de última revisión | N/A          | Fecha de versión | 11-09-19  | Versión | 1.0 |

## **Recuperar contraseña**

**18.** Si olvidaste tu contraseña, pulsa el botón "¿Olvidó su contraseña?"; a continuación, escribe tu correo electrónico y pulsa el botón "Enviar".

| © MAPFRE SALUD ARS<br>AUTORIZADOR DE<br>MEDICAMENTOS                                                                                                    |     | 1.0 |
|----------------------------------------------------------------------------------------------------|-----|-----|
| Identificación o Correo Electrónico<br>emejia@arspalic.com.do<br>Contraseña                                                                                |     | 1   |
| INICIAR SESIÓN<br>20lvidó su contraseña?<br>Autorizaciones módicas, disconibles las 24 bacas de discussiones                                               |     | -   |
| © MAPFRE SALUD ARS Salud ARS                                                                                                    |     |     |
| RECUPERAR<br>CREDENCIALES<br>CORRENZO BARSPALIC. COM. DO<br>ENVIAR                                                                                         |     |     |
| Autorizaciones médicas, disponibles las 24 horas del día, 365 días del año. Sto. Dgo.; 809-472-<br>© 2017 MAPFRE SALUD ARS. Todos los Derechos Reservados. | 515 | -   |

| Instructivo       | Manual d | e Usuario para Dispensa  | ación de Mec | licamentos Amb   | ulatorios |         |     |
|-------------------|----------|--------------------------|--------------|------------------|-----------|---------|-----|
| Fecha de creación | 11-09-19 | Fecha de última revisión | N/A          | Fecha de versión | 11-09-19  | Versión | 1.0 |

**19.** Accede al buzón de mensajes de tu correo electrónico; a continuación, sigue la instrucción descrita en el cuerpo del correo.

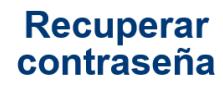

Hola CLEIDY JULIANA LORENZO LORA.

Para recuperar tu contraseña, pulsa el siguiente enlace y completa los campos solicitados:

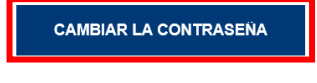

Gracias por utilizar nuestros servicios.

**20.** Completa los campos requeridos con la información de la nueva contraseña, a continuación, pulsa el botón "Enviar".

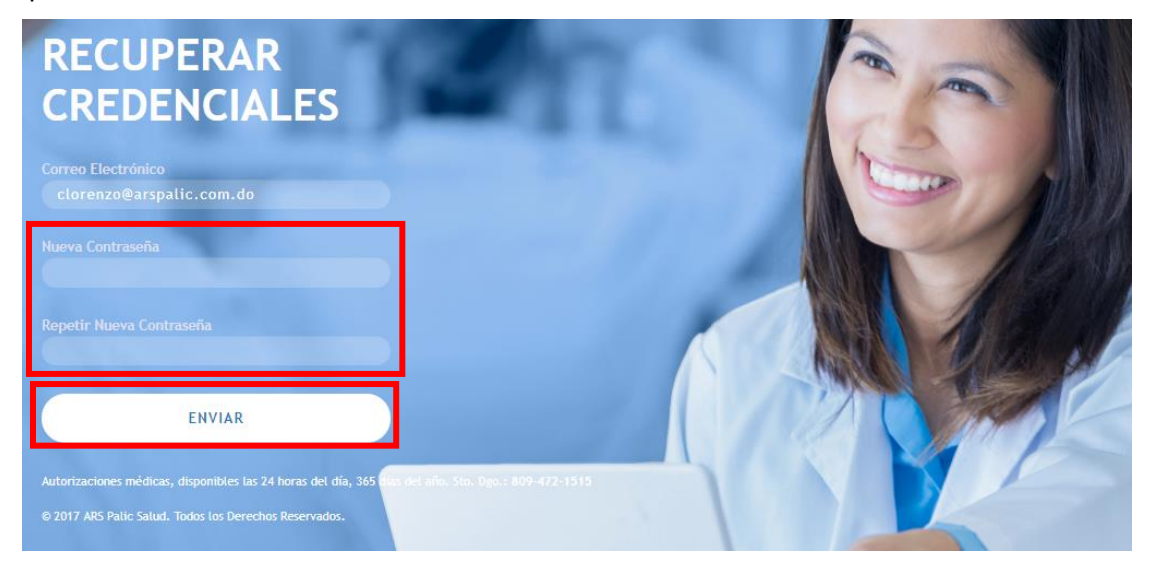

| Instructivo       | Manual d | Manual de Usuario para Dispensación de Medicamentos Ambulatorios |     |                  |          |         |     |  |  |
|-------------------|----------|------------------------------------------------------------------|-----|------------------|----------|---------|-----|--|--|
| Fecha de creación | 11-09-19 | Fecha de última revisión                                         | N/A | Fecha de versión | 11-09-19 | Versión | 1.0 |  |  |

## Liberación de medicamentos

21. En el menú principal, pulse "Autorizar".

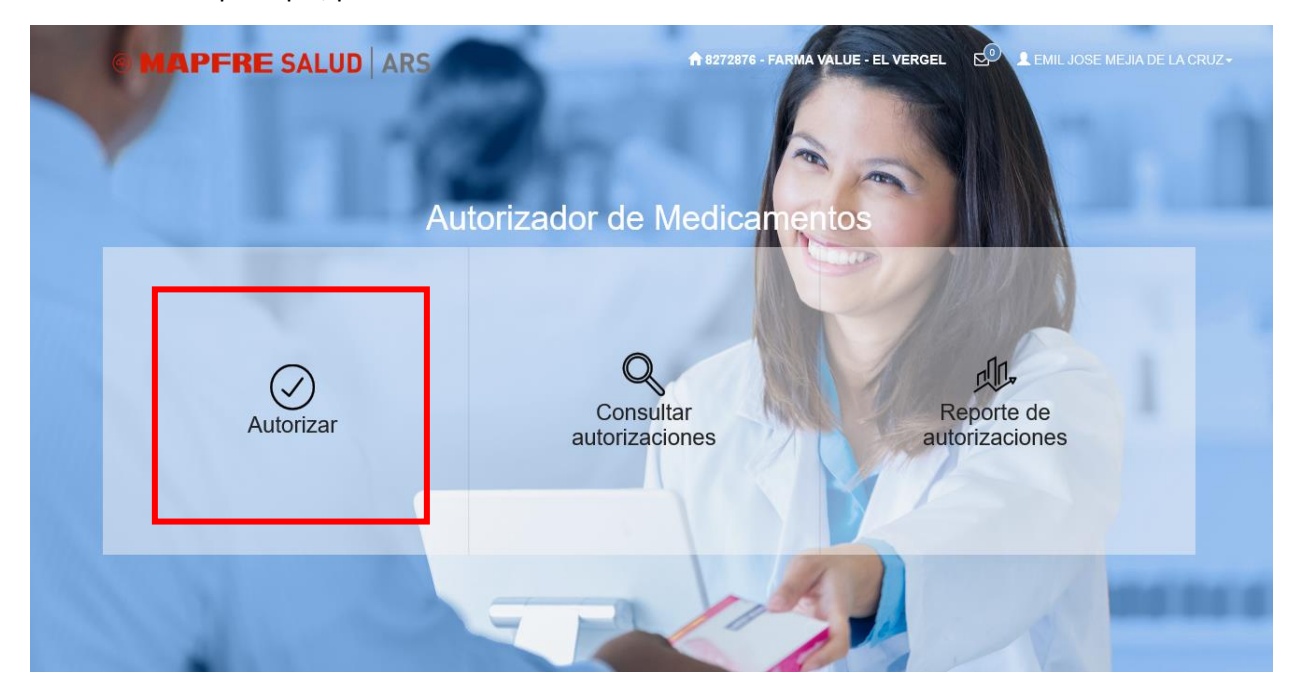

**22.** En la pestaña "Afiliado" de la pantalla de "Autorizaciones", digite el Número de Afilado o de Cédula en el campo correspondiente. A continuación, el sistema notificará que el afiliado tiene una liberación de medicamentos.

|          | Autorizaciones<br>Registro de Autorizaciones |             |                         | Autoriz<br>Registro de J | aciones                                                                                   |                         |
|----------|----------------------------------------------|-------------|-------------------------|--------------------------|-------------------------------------------------------------------------------------------|-------------------------|
| AFILIADO | FORMA RECETA                                 | TIPO RECETA | AFILIADO                | FORM                     | A RECETA                                                                                  | TIPO RECETA             |
|          | Q Número Afiliado / Céc                      | Iula*       | EMIL JOSE MEJIA<br>CRUZ | Q<br>DE LA               | Número Afilado / Cédula:<br>5780426<br>Sexo<br>MASCULINO<br>Identificación<br>22400046797 | Edad<br>35<br>SIGUIENTE |

### MAPFRE SALUD ARS

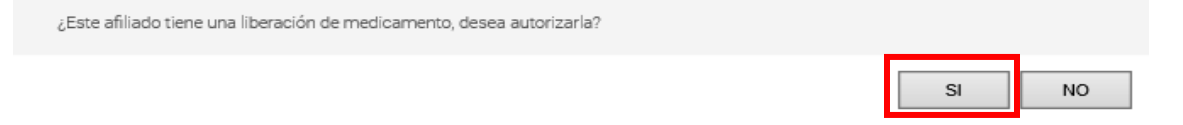

IN-PS/004

| Instructivo       | Manual d | Manual de Usuario para Dispensación de Medicamentos Ambulatorios |     |                  |          |         |     |  |  |
|-------------------|----------|------------------------------------------------------------------|-----|------------------|----------|---------|-----|--|--|
| Fecha de creación | 11-09-19 | Fecha de última revisión                                         | N/A | Fecha de versión | 11-09-19 | Versión | 1.0 |  |  |

**23.** Pulse el botón "Autorizar" de la liberación. Asegurese que en la indicación fisica que presenta el afiliado en la farmacia corresponda con la liberacion seleccionada.

#### Seleccione la liberación

| # | Liberación | Тіро                      | Fecha receta | Fecha vencimiento | Estatus | Medicamentos |           |
|---|------------|---------------------------|--------------|-------------------|---------|--------------|-----------|
| 1 | 83558      | LIBERACIÓN DE MEDICAMENTO | 15/06/2020   | 19/11/2020        | VIGENTE | ≡            | AUTORIZAR |
| 2 | 83550      | LIBERACIÓN DE MEDICAMENTO | 15/06/2020   | 19/12/2020        | VIGENTE | ≡            | AUTORIZAR |
|   |            |                           |              |                   |         |              |           |
|   |            |                           |              |                   |         |              | CERRAR    |

24. Se mostrará la pantalla de "Dispensación de Medicamentos", con los datos relacionados a la receta completados. A continuación complete la sección "Datos del comprador", y coloque el precio del medicamento. Pulse el botón autorizar.

| DISPENSACIÓN DE MED                                     | ICAMENTOS                                         |   |                                |           |                        |                   |          | Э        | ×        |
|---------------------------------------------------------|---------------------------------------------------|---|--------------------------------|-----------|------------------------|-------------------|----------|----------|----------|
|                                                         | Latos del comprador                               |   |                                |           |                        |                   |          |          |          |
| T                                                       | Tipo identificación*<br>Cédula                    | ~ | Identificación*<br>03700263704 |           | Número te<br>(809) 555 | léfono*<br>5-4444 |          |          | ×        |
| RUFINA RIVERO<br>VENTURA DE<br>GOMEZ                    | & PSS Remitente-<br>BATISTA PEGUERO, DAVID RAFAEL |   |                                |           |                        |                   |          |          |          |
| <ul> <li>Identificación</li> <li>03700263704</li> </ul> | 🖻 Medicamentos                                    |   |                                |           |                        |                   |          |          |          |
|                                                         | Medicamento                                       |   | Dosis diaria                   | Cant días | Cant a dispensar       | Precio            |          | × .      | Ŵ        |
|                                                         | SOPROL 5 MG TABS X 30                             |   | 1                              | 30        |                        | l<br>             | 20       | Û        | <b>"</b> |
| LIBERACION<br>MEDICAMENTO                               |                                                   |   |                                |           |                        | AUTO              | RIZAR ME | DICAMENT | os       |

25. El sistema mostrará un resumen de la autorización, con el detalle de los medicamentos seleccionados, monto reclamado, monto autorizado y monto a pagar por el afiliado. A continuación, pulsa el botón "Procesar", para generar el número de autorización. posteriormente, pulse el botón "Imprimir autorización" para generar la hoja de "Reclamación de Pago por Servicio". Solicite la firma del Afiliado y coloque su firma y sello de Prestador de Salud.

## 

IN-PS/004

| Instructivo       | Manual d | Manual de Usuario para Dispensación de Medicamentos Ambulatorios |     |                  |          |         |     |  |  |
|-------------------|----------|------------------------------------------------------------------|-----|------------------|----------|---------|-----|--|--|
| Fecha de creación | 11-09-19 | Fecha de última revisión                                         | N/A | Fecha de versión | 11-09-19 | Versión | 1.0 |  |  |

### Resumen de Autorización

| Monto Afiliado | Monto Autorizado | Monto Reclamado | Medicamento           | # |
|----------------|------------------|-----------------|-----------------------|---|
| 6.00           | 14.00            | 20.00           | SOPROL 5 MG TABS X 30 |   |
| 20.00          | Total Reclamado  |                 |                       |   |
| 14.00          | Total Autorizado |                 |                       |   |
| 6.00           | Total Afiliado   |                 |                       |   |
|                |                  |                 |                       |   |

ATRAS

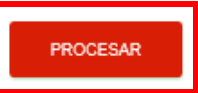

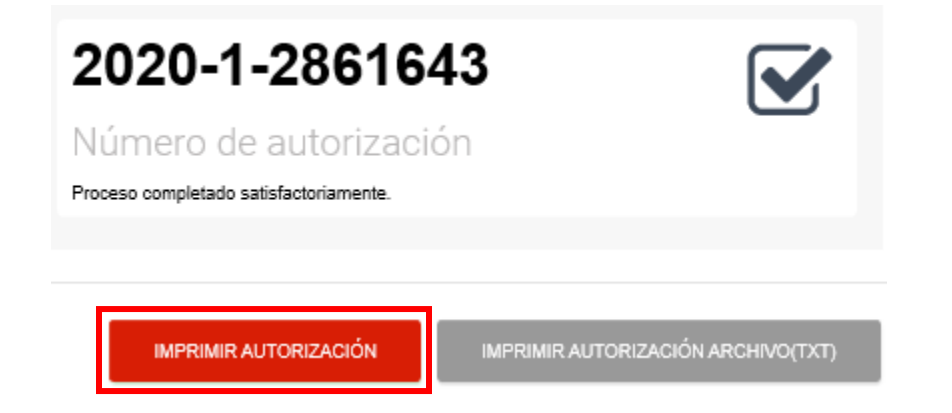

IN-PS/004

| Instructivo       | Manual d | Manual de Usuario para Dispensación de Medicamentos Ambulatorios |     |                  |          |         |     |  |  |  |
|-------------------|----------|------------------------------------------------------------------|-----|------------------|----------|---------|-----|--|--|--|
| Fecha de creación | 11-09-19 | Fecha de última revisión                                         | N/A | Fecha de versión | 11-09-19 | Versión | 1.0 |  |  |  |

#### E MAPERE SALUD ARS

| AUTORIEACIÓ | N 12020-1-286     | 643    |
|-------------|-------------------|--------|
|             | LIBERACION D      | 8      |
| TIPO RECETA | MEDICAMENTO       | -      |
| PECEA       |                   |        |
| CREACIÓN    | tany soyacan      |        |
| PECHA       | :21/10/2020 1     | 4:10   |
| IMPRESION   |                   | 22210  |
| CARNE       | :6546197          |        |
| AFILIADO    | : RUFINA RIVERO   |        |
|             | VENTURA DE GOM    | EZ.    |
| PARENTESCO  | 1 TITULAR         |        |
| SELCO       | I FERENISO        |        |
| SDAD        | 100               |        |
| IELEFUNO    | 10/2009999        |        |
| RECLAMANTE  | IFARMA VALUE -    | ET.    |
|             | VERGEL [827287    | 67     |
| RENTTENTS   | BATISTA FEGUER    | ٥.     |
|             | DAVID RAFAEL      |        |
| COBERTURA   | RECLAMADO         | ARS    |
| SOPROL 5 MO | TABS X 30         | -      |
| 54666 (1)   | 20.00             | 14.00  |
| TOTALES (1  | )                 |        |
| Reclanado   |                   | 20.00  |
| 495         |                   | 14.00  |
| Laura       |                   | 6 00   |
| ATTITUD     |                   | 6.00   |
| Autorizo    | al prestador      | de     |
| servicios   | de salud          |        |
| suministra  | r is infor        | mación |
| requerida   | por MAPPRE SALUI  | ARS.   |
|             |                   |        |
| SMEL TORE N | K.113 PK 15 Carry |        |
| anal over B | TATE DE LA CRUZ   |        |
|             |                   |        |
|             |                   |        |
|             |                   |        |
|             |                   | -      |

FIRMA/SELLO PRESTADOR

Información confidencial. Para uso interno solamente.

| Instructivo       | Manual d | Vanual de Usuario para Dispensación de Medicamentos Ambulatorios |     |                  |          |         |     |  |  |
|-------------------|----------|------------------------------------------------------------------|-----|------------------|----------|---------|-----|--|--|
| Fecha de creación | 11-09-19 | Fecha de última revisión                                         | N/A | Fecha de versión | 11-09-19 | Versión | 1.0 |  |  |

## **Consultar autorizaciones**

26. En el menú principal, pulse "Consultar autorizaciones".

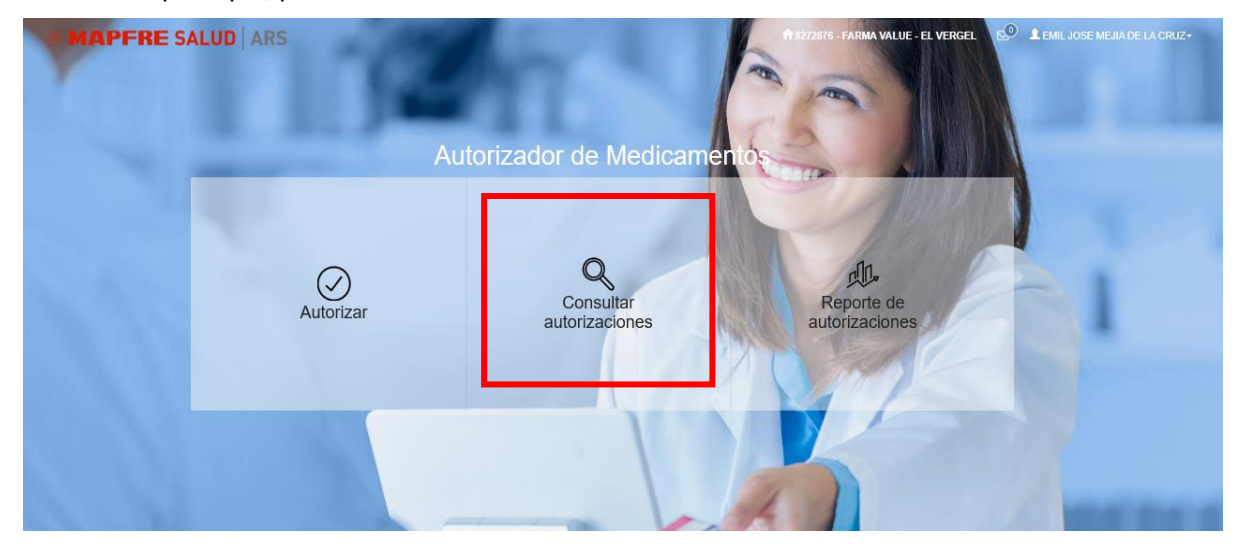

27. Ingrese el rango de fecha y el usuario que desea para su búsqueda, pulse "Buscar". A continuación, aparecerá el detalle de las autorizaciones. Una vez generada la búsqueda, puedes imprimir o exportar.

| Fecha Desde :      | 0                                     | F                  | cha Hasta :<br>21/10/2020 |    | Buscar Atrás          |                         |
|--------------------|---------------------------------------|--------------------|---------------------------|----|-----------------------|-------------------------|
| Copy Excel         | ₽ Print                               |                    |                           |    |                       | Buscar:                 |
| filiado            | ↓1 Nombre                             | 1 No. Autorización | 1 Fecha                   | ll | Autorizado 11 Estatus | 1 Usuario               |
| ARMA VALUE - E     | E VERGEL                              | 2020.05.2035813    | 21/10/20                  | 20 | 16 APERTURADA         | ENE ILAMARSPALIC COM DO |
| 546197             | RUFINA RIVERO                         | 2020-1-2881643     | 21/10/20                  | 20 | 14 APERTURADA         | EMEJIA@ARSPALIC.COM.DO  |
| ostrando registros | del 1 al 2 de un total de 2 registros |                    |                           |    |                       | Anterior 1 Siguien      |
|                    |                                       |                    |                           |    |                       |                         |
|                    |                                       |                    |                           |    |                       |                         |
|                    |                                       |                    |                           |    |                       |                         |

IN-PS/004

| Instructivo       | Manual d | Manual de Usuario para Dispensación de Medicamentos Ambulatorios |     |                  |          |         |     |  |  |  |
|-------------------|----------|------------------------------------------------------------------|-----|------------------|----------|---------|-----|--|--|--|
| Fecha de creación | 11-09-19 | Fecha de última revisión                                         | N/A | Fecha de versión | 11-09-19 | Versión | 1.0 |  |  |  |

| Detalles Consulta                                        |                  |                                |                 |              |         |               | ×        |
|----------------------------------------------------------|------------------|--------------------------------|-----------------|--------------|---------|---------------|----------|
|                                                          | <b>■</b> Detalle | 2                              |                 | Mont         | 08      |               |          |
|                                                          | Cobertura        | Descripción                    | Frecuencia      | Reclamado    | Pagado  | Diferencia    | %        |
|                                                          | 59970            | PONSTAN 500 MG TABS X<br>DET 1 | 5               | 20.00        | 16.00   | 4.00          | 20.00    |
|                                                          |                  |                                |                 | 20.00        | 16.00   | 4.00          |          |
| EMIL JOSE MEJIA DE LA<br>CRUZ                            |                  |                                |                 |              |         |               |          |
| O No. Afiliado: 5780427                                  |                  |                                |                 |              |         |               |          |
| O Cédula: 22400046797                                    |                  |                                |                 |              |         |               |          |
| O Celular: 8095554444                                    |                  |                                |                 |              |         |               |          |
| Farmacia: FARMA VALUE                                    |                  |                                |                 |              |         |               |          |
| <ul> <li>EL VERGEL</li> <li>Fecha despachada:</li> </ul> |                  |                                |                 |              |         |               |          |
| 21/10/2020 11:20                                         |                  |                                |                 |              |         |               |          |
| O Usuario: EMIL JOSE                                     |                  |                                |                 |              |         |               |          |
| MEJIA DE LA CRUZ                                         |                  |                                |                 |              |         |               |          |
|                                                          |                  |                                |                 |              |         |               |          |
|                                                          |                  | Cancela                        | ar Autorizacion | Imprimir Imp | oresora | Imprimir Arch | ivo(txt) |

#### MAPTRE SALUD ARS

| RECLAM                   | ACIÓN DE PAGO               | POR          |
|--------------------------|-----------------------------|--------------|
| AUTORIZACIÓ              | N :2020-05-2                | 035013       |
| TIPO RECETA              | CONSULTA                    | 202012       |
| PECEA<br>CREACIÓN        | :21/10/2020                 |              |
| FECEA<br>IMPRESIÓN       | :21/10/2020                 | 14:10        |
| CARNE                    | : 5780427                   | TT3 NF       |
|                          | LA CRUZ                     |              |
| PARENTESCO               | : TITULAR                   |              |
| SEXO                     | INASCULING                  |              |
| RDAD                     | 135                         |              |
| TELEPONO                 | 10095554444                 |              |
| RECLAMANTE               | VERGEL [8272                | - EL<br>(74) |
| RENTTENTE                | MANUEL JOSE 1<br>MARQUE2    | EJIA         |
| COBERTURA                | RECLAMADO                   | ARS          |
| PONSTAN 500<br>59970 (5) | HO TARS X DET<br>20.00      | 1<br>16.00   |
| TOTALES (1               | )                           |              |
| Reclanado                |                             | 20.00        |
| ABS                      |                             | 16.00        |
| Afiliado                 |                             | 4.00         |
| Autorizo<br>aervicioa    | al prestad                  | lor de       |
| suministra<br>requerida  | r la info<br>por MAPTRE SAL | UD ARS.      |
| USUARIO:<br>ENIL JOSE H  | ejia de la cro              | z            |
|                          |                             |              |
| F                        | 1986 AFILIADO               |              |
|                          |                             |              |

| Instructivo       | Manual d | e Usuario para Dispensa  | ación de Meo | dicamentos Amb   | ulatorios |         |     |
|-------------------|----------|--------------------------|--------------|------------------|-----------|---------|-----|
| Fecha de creación | 11-09-19 | Fecha de última revisión | N/A          | Fecha de versión | 11-09-19  | Versión | 1.0 |

## Cancelar autorización

**28.** Para cancelar una autorización, haz doble clic en la reclamación que deseas cancelar, a continuación, pulsa el botón "Cancelar Autorización", coloca el motivo de la cancelación, y presiona confirmar.

**Nota:** el sistema otorgará un plazo de 24 horas para cancelar una autorización por un dependiente de farmacia, y hasta 72 horas a través de la Unidad de Servicios Farmacéuticos.

| atallas Canaulta                                                                                                    |                                 |                                                    |                 |                                     |                                |                            |                   |
|----------------------------------------------------------------------------------------------------|---------------------------------|----------------------------------------------------|-----------------|-------------------------------------|--------------------------------|----------------------------|-------------------|
| oetalles Consulta                                                                                                    |                                 |                                                    |                 |                                     |                                |                            |                   |
|                                                                                                    |                                 |                                                    |                 |                                     |                                |                            |                   |
|                                                                                                    | Detalle                         |                                                    |                 |                                     |                                |                            |                   |
|                                                                                                    | Cabatan                         | Deseriesión                                        | Francis         | Monto                               | 8                              | Diferencia                 | 0/                |
|                                                                                                    | Cobertura                       | Descripcion                                        | Frecuencia      | Reclamado                           | Pagado                         | Diferencia                 | %                 |
|                                                                                                    | 59970                           | PONSTAN 500 MG TABS X<br>DET 1                     | 5               | 20.00                               | 16.00                          | 4.00                       | 20.00             |
|                                                                                                    |                                 |                                                    |                 | 20.00                               | 16.00                          | 4.00                       |                   |
| EMIL JOSE MEJIA DE LA                                                                                                    |                                 |                                                    |                 |                                     |                                |                            |                   |
| CRUZ                                                                                                    |                                 |                                                    |                 |                                     |                                |                            |                   |
| • No. Afiliado: 5780427                                                                                                    |                                 |                                                    |                 |                                     |                                |                            |                   |
| <ul> <li>Cedula: 22400046797</li> <li>Celular: 8095554444</li> </ul>                                                                                                    |                                 |                                                    |                 |                                     |                                |                            |                   |
| Farmacia: FARMA VALUE                                                                                                    |                                 |                                                    |                 |                                     |                                |                            |                   |
| - EL VERGEL                                                                                                    |                                 |                                                    |                 |                                     |                                |                            |                   |
| Fecha despachada:<br>21/10/2020 11:20                                                                                                    |                                 |                                                    |                 |                                     |                                |                            |                   |
| O Usuario: EMIL JOSE                                                                                                    |                                 |                                                    |                 |                                     |                                |                            |                   |
| MEJIA DE LA CRUZ                                                                                                    |                                 |                                                    |                 |                                     |                                |                            |                   |
|                                                                                                    |                                 |                                                    |                 |                                     |                                |                            |                   |
|                                                                                                    |                                 | Cancela                                            | ar Autorizacion | Imprimir Impr                       | esora li                       | mprimir Archi              | vo(txt)           |
|                                                                                                    |                                 |                                                    |                 |                                     |                                |                            |                   |
| Detalles Consulta                                                                                                    |                                 |                                                    |                 |                                     |                                |                            |                   |
| Detalles Consulta                                                                                                    | <b>■</b> Detalle                | e                                                  |                 |                                     |                                |                            |                   |
| Detalles Consulta                                                                                                    | ■ Detall                        | e<br>Descrinción                                   | Frequencia      | Mont                                | DS<br>Pagado                   | Diferencia                 | 9/6               |
| Detalles Consulta                                                                                                    | Detalle<br>Cobertura            | P<br>Descripción<br>PONSTAN 500 MG TABS X<br>DET 4 | Frecuencia      | Monte<br>Reclamado<br>20.00         | DS<br>Pagado<br>16.00          | Diferencia<br>4.00         | <b>%</b>          |
| Detailes Consulta                                                                                                    | E Detalle<br>Cobertura          | PONSTAN 500 MG TABS X<br>DET 1                     | Frecuencia<br>5 | Mont<br>Reclamado<br>20.00          | Pagado<br>16.00                | Diferencia                 | <b>%</b><br>20.00 |
| Detailes Consulta                                                                                                    | Detall<br>Cobertura             | PONSTAN 500 MG TABS X<br>DET 1                     | Frecuencia<br>5 | Mont<br>Reclamado<br>20.00<br>20.00 | DS<br>Pagado<br>16.00<br>16.00 | Diferencia<br>4.00<br>4.00 | %<br>20.00        |
| EMIL JOSE MEJIA DE LA                                                                                                    | E Detall                        | e<br>Descripción<br>PONSTAN 500 MG TABS X<br>DET 1 | Frecuencia<br>5 | Mont<br>Reclamado<br>20.00<br>20.00 | DS<br>Pagado<br>16.00<br>16.00 | Diferencia<br>4.00<br>4.00 | %<br>20.00        |
| EMIL JOSE MEJIA DE LA<br>CRUZ                                                                                                    | Detall<br>Cobertura             | e<br>Descripción<br>PONSTAN 500 MG TABS X<br>DET 1 | Frecuencia<br>5 | Mont<br>Reclamado<br>20.00<br>20.00 | DS<br>Pagado<br>16.00<br>16.00 | Diferencia<br>4.00<br>4.00 | %                 |
| EMIL JOSE MEJIA DE LA<br>CRUZ<br>O No. Afiliado: 5780427                                                                                                    | Detall<br>Cobertura             | e<br>Descripción<br>PONSTAN 500 MG TABS X<br>DET 1 | Frecuencia<br>5 | Mont<br>Reclamado<br>20.00<br>20.00 | DS<br>Pagado<br>16.00<br>16.00 | Diferencia<br>4.00<br>4.00 | %<br>20.01        |
| EMIL JOSE MEJIA DE LA<br>CRUZ<br>O No. Afiliado: 5780427<br>O Cédula: 22400046797                                                                                                    | Detall<br>Cobertura             | e<br>Descripción<br>PONSTAN 500 MG TABS X<br>DET 1 | Frecuencia<br>5 | Mont<br>Reclamado<br>20.00<br>20.00 | DS<br>Pagado<br>16.00<br>16.00 | Diferencia<br>4.00<br>4.00 | <b>%</b><br>20.00 |
| EMIL JOSE MEJIA DE LA<br>CRUZ<br>O No. Afiliado: 5780427<br>O Cédula: 22400046797<br>O Celular: 8095554444                                                                                                    | E Detall<br>Cobertura           | PONSTAN 500 MG TABS X<br>DET 1                     | Frecuencia<br>5 | Mont<br>Reclamado<br>20.00<br>20.00 | Pagado<br>16.00<br>16.00       | Diferencia<br>4.00<br>4.00 | <b>%</b><br>20.0  |
| EMIL JOSE MEJIA DE LA<br>CRUZ<br>O No. Afiliado: 5780427<br>O Cédula: 22400046797<br>O Celular: 809555444<br>O Farmacia: FARMA VALUE                                                                                                    | E Detall                        | PONSTAN 500 MG TABS X<br>DET 1                     | Frecuencia<br>5 | Mont<br>Reclamado<br>20.00<br>20.00 | DS<br>Pagado<br>16.00<br>16.00 | Diferencia<br>4.00<br>4.00 | %                 |
| EMIL JOSE MEJIA DE LA<br>CRUZ<br>O No. Afiliado: 5780427<br>O Cédula: 22400046797<br>O Celular: 809555444<br>O Farmacia: FARMA VALUE<br>- EL VERGEL                                                                                         | E Detall                        | e<br>Descripción<br>PONSTAN 500 MG TABS X<br>DET 1 | Frecuencia<br>5 | Mont<br>Reclamado<br>20.00<br>20.00 | DS<br>Pagado<br>16.00<br>16.00 | Diferencia<br>4.00<br>4.00 | %                 |
| EMIL JOSE MEJIA DE LA<br>CRUZ<br>O No. Afiliado: 5780427<br>O Cédula: 22400046797<br>O Celular: 809555444<br>O Farmacia: FARMA VALUE<br>- EL VERGEL<br>O Fecha despachada:                                                                  | E Detall                        | e<br>Descripción<br>PONSTAN 500 MG TABS X<br>DET 1 | Frecuencia<br>5 | Mont<br>Reclamado<br>20.00<br>20.00 | DS<br>Pagado<br>16.00<br>16.00 | Diferencia<br>4.00<br>4.00 | <b>%</b><br>20.01 |
| EMIL JOSE MEJIA DE LA<br>CRUZ<br>O No. Afiliado: 5780427<br>O Cédula: 22400046797<br>O Celular: 8095554444<br>O Farmacia: FARMA VALUE<br>- EL VERGEL<br>O Fecha despachada:<br>21/10/2020 11:20<br>O Usuario: EMIL JOSE                     | E Detall                        | e<br>Descripción<br>PONSTAN 500 MG TABS X<br>DET 1 | Frecuencia<br>5 | Mont<br>Reclamado<br>20.00<br>20.00 | DS<br>Pagado<br>16.00<br>16.00 | Diferencia<br>4.00<br>4.00 | %<br>20.0         |
| EMIL JOSE MEJIA DE LA<br>CRUZ<br>O No. Afiliado: 5780427<br>O Cédula: 22400046797<br>O Celular: 8095554444<br>O Farmacia: FARMA VALUE<br>- EL VERGEL<br>O Fecha despachada:<br>21/10/2020 11:20<br>O Usuario: EMIL JOSE<br>MEJIA DE LA CRUZ | E Detalle                       | e<br>Descripción<br>PONSTAN 500 MG TABS X<br>DET 1 | Frecuencia<br>5 | Mont<br>Reclamado<br>20.00<br>20.00 | 05<br>Pagado<br>16.00<br>16.00 | Diferencia<br>4.00<br>4.00 | %<br>20.0         |
| Detalles Consulta                                                                                                    | E Detalle                       | e<br>Descripción<br>PONSTAN 500 MG TABS X<br>DET 1 | Frecuencia<br>5 | Mont<br>Reclamado<br>20.00<br>20.00 | DS<br>Pagado<br>16.00<br>16.00 | Diferencia<br>4.00<br>4.00 | <b>%</b><br>20.00 |
| EMIL JOSE MEJIA DE LA<br>CRUZ<br>O No. Afiliado: 5780427<br>O Cédula: 22400046797<br>O Celular: 8095554444<br>O Farmacia: FARMA VALUE<br>- EL VERGEL<br>O Fecha despachada:<br>21/10/2020 11:20<br>O Usuario: EMIL JOSE<br>MEJIA DE LA CRUZ | E Detalle                       | C<br>Descripción<br>PONSTAN 500 MG TABS X<br>DET 1 | Frecuencia<br>5 | Mont<br>Reclamado<br>20.00<br>20.00 | 05<br>Pagado<br>16.00<br>16.00 | Diferencia<br>4.00<br>4.00 | <b>%</b><br>20.01 |
| Detalles Consulta                                                                                                    | E Detalle<br>Cobertura<br>59970 | PONSTAN 500 MG TABS X<br>DET 1                     | Frecuencia<br>5 | Mont<br>Reclamado<br>20.00<br>20.00 | 08<br>Pagado<br>16.00<br>16.00 | Diferencia<br>4.00<br>4.00 | %<br>20.01        |

| Instructivo       | Manual d | e Usuario para Dispensa  | ación de Mec | dicamentos Amb   | ulatorios |         |     |
|-------------------|----------|--------------------------|--------------|------------------|-----------|---------|-----|
| Fecha de creación | 11-09-19 | Fecha de última revisión | N/A          | Fecha de versión | 11-09-19  | Versión | 1.0 |

## Reporte de venta

29. En el menú principal, pulse "Reporte de autorizaciones".

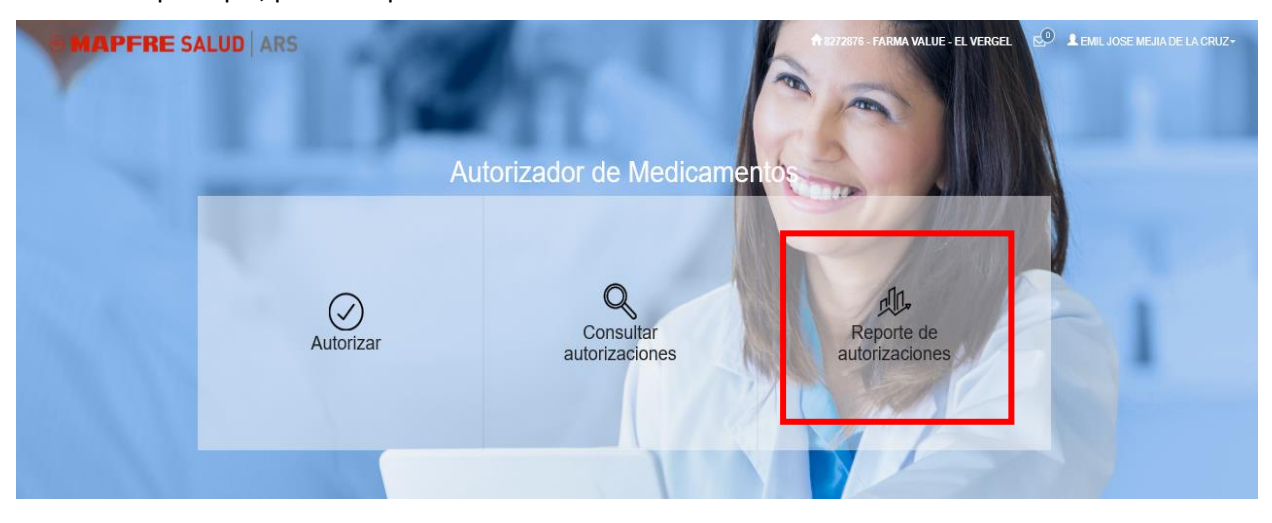

**30.** Seleccione el rango de fecha que desea generar, pulse el botón "Generar". A continuación, se presenta el detalle.

| керо  | ne v   | ente   | 15      |     |    |    |            |        |      |       |    |    |    |                        |          |            |              |
|-------|--------|--------|---------|-----|----|----|------------|--------|------|-------|----|----|----|------------------------|----------|------------|--------------|
| 07/34 | 1/2019 | 9 - 07 | 7/3 1/2 | 019 |    |    |            | 1      |      |       |    |    |    | \$70.00                | 0        |            | 0            |
| ( 🗎 C | )7/31/ | 2019   |         |     |    |    | <b>m</b> 0 | )7/31/ | 2019 | )     |    |    |    | pply Cancel autorizado | Can      | celadas    | Ø            |
| <     |        | J      | ul 201  | 19  |    |    |            |        | A    | ug 20 | 19 |    | >  |                        |          |            |              |
| Su    | Мо     | Tu     | We      | Th  | Fr | Sa | Su         | Мо     | Tu   | We    | Th | Fr | Sa |                        | Buscar:  |            |              |
| 30    | 1      | 2      | 3       | 4   | 5  | 6  | 28         | 29     | 30   | 31    | 1  | 2  | 3  |                        |          |            |              |
| 7     | 8      | 9      | 10      | 11  | 12 | 13 | 4          | 5      | 6    | 7     | 8  | 9  | 10 | ↓1 Monto Recla         | imado ↓î | Monto /    | Autorizado 🕼 |
| 14    | 15     | 16     | 17      | 18  | 19 | 20 | 11         | 12     | 13   | 14    | 15 | 16 | 17 |                        | 100      |            | 70           |
| 21    | 22     | 23     | 24      | 25  | 26 | 27 | 18         | 19     | 20   | 21    | 22 | 23 | 24 |                        | Total:   |            | \$70.00      |
| 28    | 29     | 30     | 31      | 1   | 2  | 3  | 25         | 26     | 27   | 28    | 29 | 30 | 31 |                        |          |            |              |
| 4     | 5      | 6      | 7       | 8   | 9  | 10 | 1          | 2      | 3    | 4     | 5  | 6  | 7  |                        |          | Anterior 1 | Siguiente    |

| Fecha        | 1 Autorización            | 1 Afiliado            | Medicamento                                         | ↓↑ Monto Reclamado ↓↑ | Monto Autorizado 1 |
|--------------|---------------------------|-----------------------|-----------------------------------------------------|-----------------------|--------------------|
| 01/07/2019   | 2019-95-4288940           | 5780427               | 1 ATENOLOL.TAB 100 MG N-2                           | 200                   | 160                |
| 01/07/2019   | 2019-95-4288946           | 5780427               | TYLENOL 500 MG TABS x 24                            | 400                   | 320                |
| 04/07/2019   | 2019-95-4288963           | 5780427               | ACETAMINOFEN PHARMA 160 MG JARA FRASCO X 120 ML     | 2300                  | 262.87             |
| 04/07/2019   | 2019-1-1274194            | 5061971               | DIAMENIL 500 MG TABS X 40                           | 2500                  | 1750               |
| 04/07/2019   | 2019-1-1274201            | 5061971               | ACETAMINOFEN ACROMAX 120 MG/5 ML JARA FRASCO X 60 M | L 3250                | 2275               |
| 11/07/2019   | 2019-95-4288997           | 6642387               | INSULEX 70 30 100 UI INY AMP X 10 ML                | 1000                  | 800                |
| 11/07/2019   | 2019-1-1274214            | 5061971               | AMOXICILINA ALFA 1 G TABS X 100                     | 100                   | 70                 |
| 11/07/2019   | 2019-1-1274216            | 5061971               | SERO-TET 250 UI/ 1 ML INYEC X 1 AMP                 | 0                     | 0                  |
| 11/07/2019   | 2019-95-4288998           | 6642387               | SERO-TET 250 UI/ 1 ML INYEC X 1 AMP                 | 1300                  | 1040               |
| 11/07/2019   | 2019-1-1274217            | 4494726               | DOXICICLINA GENERIFAR 100 MG TABS X 1               | 1000                  | 700                |
| Mostrando re | egistros del 1 al 10 de i | un total de 94 regist | ros                                                 | Total:                | \$49,640.71        |
|              | -                         |                       |                                                     | Anterior 1 2 3 4      | 5 10 Siguiente     |

| Instructivo       | Manual d | e Usuario para Dispensa  | ación de Mec | licamentos Amb   | ulatorios |         |     |
|-------------------|----------|--------------------------|--------------|------------------|-----------|---------|-----|
| Fecha de creación | 11-09-19 | Fecha de última revisión | N/A          | Fecha de versión | 11-09-19  | Versión | 1.0 |

## Configuración, y Cierre de sesión

**31.** En el botón "Usuario" se despliega el siguiente menú. Seleccione "Configuración", para manejo de usuarios y cambio de contraseña.

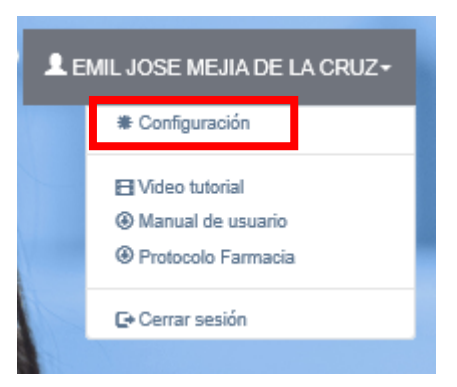

**32.** Un usuario "Administrador" podrá acceder a la opción "Usuarios", para consultar todos los usuarios creados para su sucursal.

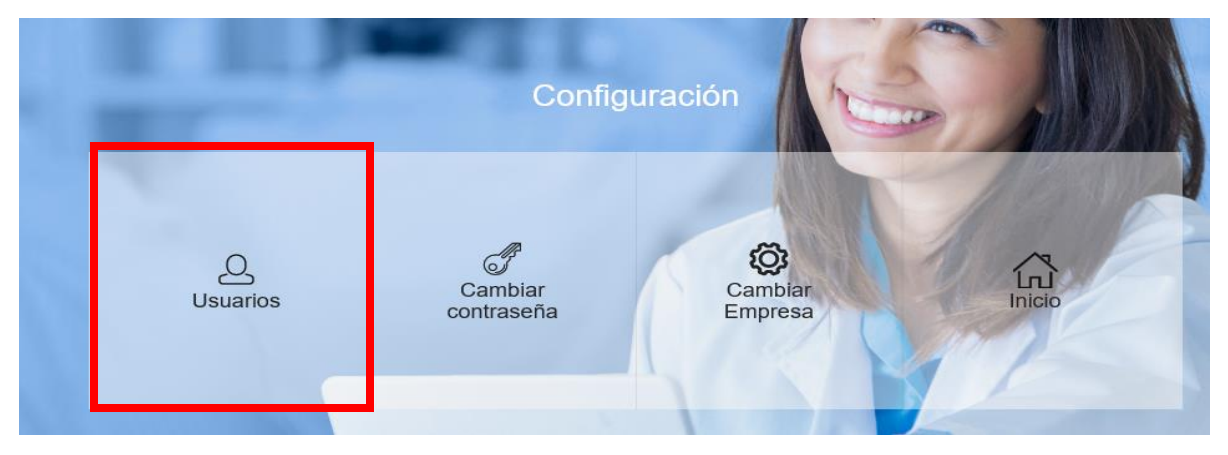

IN-PS/004

| Instructivo       | Manual d | e Usuario para Dispensa  | ación de Meo | licamentos Amb   | ulatorios |         |     |
|-------------------|----------|--------------------------|--------------|------------------|-----------|---------|-----|
| Fecha de creación | 11-09-19 | Fecha de última revisión | N/A          | Fecha de versión | 11-09-19  | Versión | 1.0 |

| + Nuevo usuario 🤌 | Copiar 🔀 Excel  | 🛛 Excel 🛛 PDF 🔒   | Imprimir + Volver          |    | Buscar:                                               |           |
|-------------------|-----------------|-------------------|----------------------------|----|-------------------------------------------------------|-----------|
| dentificación 🔱   | Nombres 斗       | Apellidos 1       | Correo Electrónico         | 11 | Sucursal                                              | Estatus 👃 |
| 00102910965       | ALFREDO         | AUHZOL            | AJOSHUA@ARSPALIC.COM.DO    |    | FARMACIA CAROL - EL MILLON                            | ACTIVO    |
| 00113341558       | CARLOS MIGUEL   | QUEZADA           | CQUEZADA@ARSPALIC.COM.DO   |    | FARMACIA CAROL - MEXICO                               | ACTIVO    |
| 2500640259        | CAROLINA        | HENRIQUEZ TAVERAS | CHENRIQUEZ@ARSPALIC.COM.DO |    | FARMACIA CAROL - EL MILLON                            | ACTIVO    |
| 22301183350       | CLEIDY JULIANA  | LORENZO LORA      | CLORENZO@ARSPALIC.COM.DO   |    | FARMACIA CAROL - EL MILLON                            | ACTIVO    |
| 00114429558       | EMILIO          | ALFONSO VASQUEZ   | A@A.COM                    |    | FARMACIA CAROL - GAZCUE                               | ACTIVO    |
| A58262            | JOSEFA          | LOPEZ             | E@E.COM                    |    | FARMACIA CAROL - SARA DUARTE                          | ACTIVO    |
| 9400032596        | MODESTA ANTONIA | INFANTE INFANTE   | emyl@gmail.com             |    | FARMACIA CAROL - MAXIMO GOMEZ                         | ACTIVO    |
| 00117629006       | ROSA AMERICA    | ESPINO PICHARDO   | RESPINO@ARSPALIC.COM.DO    |    | FARMACIA CAROL - EVARISTO MORALES (ANTIGUA BRASIL II) | ACTIVO    |

**33.** Para crear un nuevo usuario, seleccione el botón "Nuevo usuario". A continuación se muestra la pantalla de creación. ingrese los datos solicitados y pulse "Guardar". Puede colocar una contraseña genérica, y luego el nuevo usuario deberá cambiar la misma, en la opción "Cambiar contraseña". Ver paso 21.

| SUATIOS Lista de usua | ios<br>] Copiar 🛛 🕅 Excel | 🕅 Excel 🔯 PDF 🖶   | Imprimir + Volver          |    | Buear                                                 |           |
|-----------------------|---------------------------|-------------------|----------------------------|----|-------------------------------------------------------|-----------|
| Identificación 🔱      | Nombres 斗                 | Apellidos 1       | Correo Electrónico         | 1t | Sucursal                                              | Estatus 1 |
| 00102910965           | ALFREDO                   | AUHROL            | AJOSHUA@ARSPALIC.COM.DO    |    | FARMACIA CAROL - EL MILLON                            | ACTIVO    |
| 00113341556           | CARLOS MIGUEL             | QUEZADA           | CQUEZADA@ARSPALIC.COM.DO   |    | FARMACIA CAROL - MEXICO                               | ACTIVO    |
| 22500640259           | CAROLINA                  | HENRIQUEZ TAVERAS | CHENRIQUEZ@ARSPALIC.COM.DO |    | FARMACIA CAROL - EL MILLON                            | ACTIVO    |
| 22301183350           | CLEIDY JULIANA            | LORENZO LORA      | CLORENZO@ARSPALIC.COM.DO   |    | FARMACIA CAROL - EL MILLON                            | ACTIVO    |
| 00114429558           | EMILIO                    | ALFONSO VASQUEZ   | A@A.COM                    |    | FARMACIA CAROL - GAZCUE                               | ACTIVO    |
| A58262                | JOSEFA                    | LOPEZ             | E@E.COM                    |    | FARMACIA CAROL - SARA DUARTE                          | ACTIVO    |
| 09400032596           | MODESTA ANTONIA           | INFANTE INFANTE   | emyl@gmail.com             |    | FARMACIA CAROL - MAXIMO GOMEZ                         | ACTIVO    |
| 00117629006           | ROSA AMERICA              | ESPINO PICHARDO   | RESPINO@ARSPALIC.COM.DO    |    | FARMACIA CAROL - EVARISTO MORALES (ANTIGUA BRASIL II) | ACTIVO    |
| Mostrando registros o | del 1 al 8 de un total    | de 8 registros    |                            |    | Anterior 1                                            | Siguiente |

**34.** Ingrese los datos solicitados y pulse "Guardar". Puede colocar una contraseña genérica, luego el usuario podrá cambiar la misma. Administrador= encargado o Gerente de la sucursal; Dependiente= dependiente de la farmacia.

## 

IN-PS/004

| Instructivo       | Manual d | e Usuario para Dispensa  | ación de Mec | licamentos Amb   | ulatorios |         |     |
|-------------------|----------|--------------------------|--------------|------------------|-----------|---------|-----|
| Fecha de creación | 11-09-19 | Fecha de última revisión | N/A          | Fecha de versión | 11-09-19  | Versión | 1.0 |

| Datos Del Usuario                                     |                          |
|-------------------------------------------------------|--------------------------|
| Correo Electrónico *                                  | Identificación *         |
| 1                                                     |                          |
| Nombres *                                             | Apellidos *              |
|                                                       | clorenzo@arspalic.com.do |
| Sucursal *                                            | Tipo Impresora *         |
| FARMACIA CAROL - EVARISTO MORALES (ANTIGUA BRASIL II) | •                        |
| Estatus *                                             | Contraseña *             |
| ACTIVO                                                |                          |
| Roles                                                 |                          |
| Roles *                                               |                          |
| ADMINISTRADOR                                         | Agregar                  |
| Rol                                                   |                          |

**35.** En el menú "Configuración", seleccione "Cambiar contraseña". A continuación, complete los campos solicitados y pulse el botón "Cambiar".

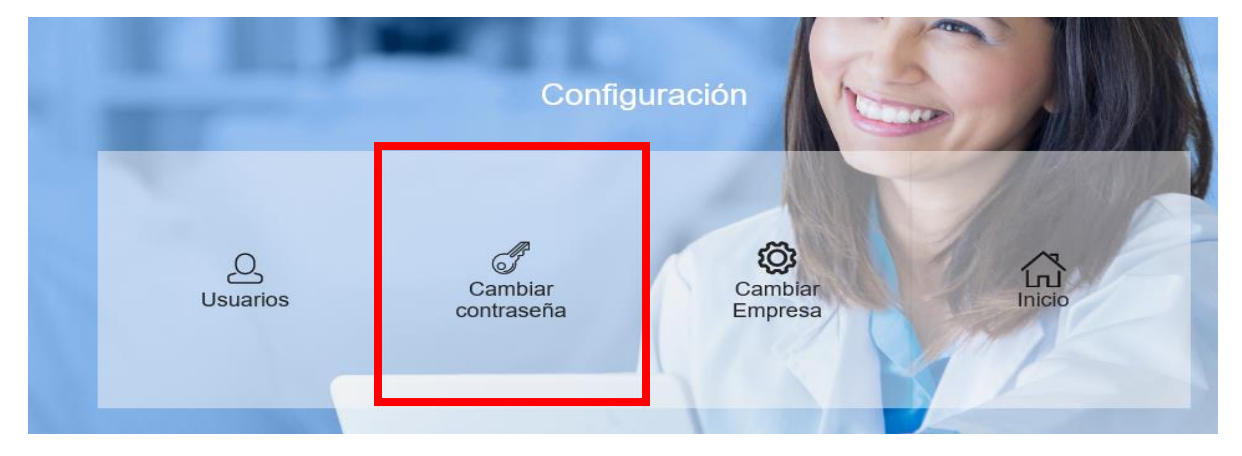

Cambiar

Cerrar

IN-PS/004

| Instructivo       | Manual de Usuario para Dispensación de Medicamentos Ambulatorios |                          |     |                  |                                         |         |     |  |  |
|-------------------|------------------------------------------------------------------|--------------------------|-----|------------------|-----------------------------------------|---------|-----|--|--|
| Fecha de creación | 11-09-19                                                         | Fecha de última revisión | N/A | Fecha de versión | 11-09-19                                | Versión | 1.0 |  |  |
|                   |                                                                  |                          |     |                  | (1) (1) (1) (1) (1) (1) (1) (1) (1) (1) |         |     |  |  |
|                   | Cambio C                                                         | ×                        | - G |                  |                                         |         |     |  |  |
|                   | Contraseña actual                                                |                          |     |                  |                                         |         |     |  |  |
|                   | Nueva co                                                         | ontraseña                |     |                  |                                         |         |     |  |  |

# <u>Fin del documento</u>

## **36. APROBACIONES**

Repertir contraseña

| Acción               | Realizado por  | Puesto | Fecha | Firma |
|----------------------|----------------|--------|-------|-------|
| Creado               | Cleidy Lorenzo |        |       |       |
| Revisado y corregido | Karla Sarubbi  |        |       |       |
| Revisado y aprobado  | Massiel Abreu  |        |       |       |
| Revisado y aprobado  | Jaime Herrera  |        |       |       |